# **MULTILASEC** TECNOLOGIA E TRANSFORMAÇÃO

 Configurando os roteadores RE057\_RE170
 Configurando modo WDS

## 1. Configurando conexão de internet

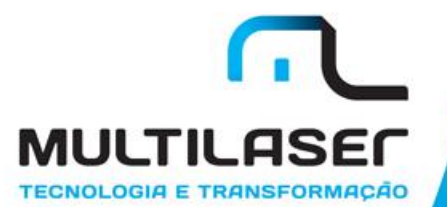

# Configurando os roteadores RE057\_RE170

| G Google X                                   | Andreas and a state of the second state |        |               |               |
|----------------------------------------------|-----------------------------------------|--------|---------------|---------------|
| ← → C ⋒ 9, 192.168.11                        |                                         |        |               | ⊜ ≡           |
| Na barra de endereço<br>insira o endereço de | Google                                  |        | Gmail Imagens | A Fazer login |
| IP: 192.168.1.1,                             |                                         | ···· 🖳 |               |               |
| pressione "Enter".                           | Pesquisa Google Estou com sorte         |        |               |               |

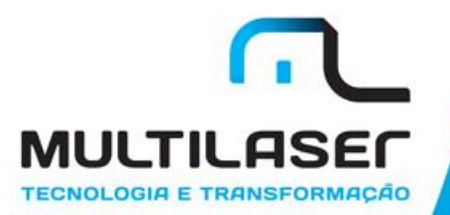

### 1. Configuração rápida

2. Para outras configurações mais avançadas. Clique em "Avançadas"

| Bern-vindo ao router sem ×           ← → C         □ 192.168.1.1 |            |                                                                              |  |  |  |  |  |  |
|------------------------------------------------------------------|------------|------------------------------------------------------------------------------|--|--|--|--|--|--|
| 1.1                                                              | MULTILASEC | Português                                                                    |  |  |  |  |  |  |
| Escolha o tipo de                                                |            | Configuração rápida                                                          |  |  |  |  |  |  |
| conexão<br>fornecida                                             |            | Tipo de ligação à Internet                                                   |  |  |  |  |  |  |
| pela<br>operadora                                                | internet   | IP dinâmico     IP estático     PPPoE     Outro      Clone MAC :             |  |  |  |  |  |  |
| de internet                                                      |            | Configuração sem fios                                                        |  |  |  |  |  |  |
| 1.2 Defina o                                                     | Wireless   | 2.4G SSID :     re057_3bd964       Avançada :     O Desativar         Ativar |  |  |  |  |  |  |
| nome da rede<br>Wi-Fi e a                                        |            | Senha : password<br>(Introduza entre 8 e 63 caracteres.)                     |  |  |  |  |  |  |
| Senha para proteger a                                            |            | J                                                                            |  |  |  |  |  |  |
| rede.                                                            |            | Guadar                                                                       |  |  |  |  |  |  |
| Senha:                                                           |            |                                                                              |  |  |  |  |  |  |
|                                                                  | 1.3 Após   | s escolher, clique em "Guardar"                                              |  |  |  |  |  |  |

#### 3. Estado: Aqui você encontra todas a informações da conexão

| RE170               | WAN                    |                     |                             | ٦ |
|---------------------|------------------------|---------------------|-----------------------------|---|
|                     | Tipo de ligação :      | IP dinâmico (DHCP   | ')                          |   |
| Estado              | Endereço MAC :         | 08:10:76:3b:d9:64   |                             |   |
| Rede<br>Som fios    | Endereço IP :          | 0.0.0.0             |                             |   |
| Controle de Banda   | Máscara de sub-rede :  | 0.0.0.0             |                             |   |
| Encaminhamento      | Gateway predefinido :  | 0.0.0.0             |                             |   |
| Controle do acesso  | DNS principal :        |                     |                             |   |
| DNS dinâmico        | DNS secundário :       |                     |                             |   |
| Avançadas           | Estado da ligação :    | Desconectados       | Ligar                       |   |
| Ferramentas sistema | LAN                    |                     |                             |   |
| -                   | Endereço MAC :         | : 08:10:17:66:77:88 |                             |   |
| lect Language       | Endereço IP :          | : 192.168.1.1       |                             |   |
| Dede                | Máscara de sub-rede :  | 255.255.255.0       |                             |   |
| . Rede:             | Servidor DHCP :        | Ativar              | (192.168.1.2-192.168.1.254) |   |
| Para alterar        | Sem fios 2.4G          |                     |                             |   |
| tipo de             | Estado sem fios :      | Ativar              |                             |   |
| nternet             | SSID :                 | : netis             |                             |   |
|                     | Modo de rádio :        | AP                  |                             |   |
|                     | Tipo de autenticação : | WPA/WPA2-PSK        |                             |   |
|                     | Canal :                | 10                  |                             |   |
|                     | Endereço MAC :         | 08:10:76:3b:d9:5c   |                             |   |
|                     | Estado WPS :           | Desativar           |                             |   |
|                     |                        |                     |                             |   |

Se

F

С

П

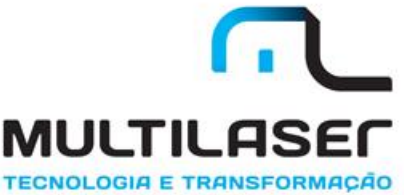

4.1. WAN: Escolha o tipo de conexão fornecido pela operadora de internet

| RE170                           | Tipo da WAN                                          | 4.2 Definicões WA <mark>N:</mark> |
|---------------------------------|------------------------------------------------------|-----------------------------------|
| . Estado                        | Tipo da WAN :      O Com fios     Sem fios           | Conexões mais usadas              |
| = Estado                        | Definições WAN                                       |                                   |
| N WAN                           | Tipo de ligação à WAN : IP dinâmico (DHCP) 🔻         |                                   |
| ■ LAN<br>■ IPTV                 | Guardar Avançadas                                    |                                   |
|                                 |                                                      |                                   |
| RE170                           | Tipo da WAN                                          |                                   |
|                                 | Tipo da WAN :   Com fios  Sem fios                   | 4.3 Definições WAN: 🔪             |
| Estado                          | Definições WAN                                       | Conexões mais                     |
| Rede                            | Tipo de ligação à WAN : PPPoE                        | → usadas:                         |
|                                 | Nome de utilizador :                                 | PPPoF                             |
| ■ IPTV<br>■ Reserva de endereço | Senha :                                              | TTTOE                             |
| Modo de Operação                | Ligar automaticamente                                |                                   |
| Sem fios                        | O Ligar a pedido, Tempo de inatividade máx 5 minutos |                                   |
| Controle de Banda               | ○ Ligar manualmente                                  |                                   |
| Encaminhamento                  | Guardar Avancadas                                    |                                   |
| Controle do acesso              |                                                      |                                   |
|                                 |                                                      |                                   |

PPPoE: São conexões ADSL discada. Necessário preencher> Nome de utilizador e Senha (Informações cedidas pelo provedor, ou operadora de internet)

| RE170               | Tipo da WAN                     |                            |                       |
|---------------------|---------------------------------|----------------------------|-----------------------|
|                     | Tipo da WAN :   Co              | m fios 🛛 🔘 Sem fios        | 4.4 Definições WAN:   |
| Estado              | Definições WAN                  |                            | Conexões mais         |
| Rede                |                                 |                            |                       |
| NAN                 | l ipo de ligação à WAN : IP est | atico •                    |                       |
| LAN                 | Endereço IP da WAN :            |                            | IP estático           |
| IPTV                | Máscara de sub-rede :           |                            |                       |
| Reserva de endereço | Muscula de sub rede r           |                            |                       |
| Modo de Operação    | Gateway predefinido :           |                            | 4.5 Após preencher os |
| Sem fios            | DNS principal :                 |                            | mos obrose eb sobeb   |
| Controle de Banda   | DNC as sure déclar à            | (0                         |                       |
| Encaminhamento      | Divis secundario :              | (Opc                       | sua operadora de      |
| Controle do acesso  | Gu                              | ardar <del>Avançadas</del> | → internet, clique em |

IP estático: São conexões normalmente via rádio. "Guardar" Necessário preencher todos os dados. Este dados são fornecidos pela operadora de internet.

| RE170                                                             | Tipo da WAN            |                 |                |                    |
|-------------------------------------------------------------------|------------------------|-----------------|----------------|--------------------|
|                                                                   | Tipo da WAN :          | Com fios        | Sem fios       | 16 Aquardo o       |
| Estado                                                            | Definicões WAN         |                 |                | 4.0 Agualue 0      |
| Rede                                                              | Tipo de ligação à WAN. | ID dinâmico (Db |                | roteador salvar as |
| NAN WAN                                                           | npo de ligação a WANT. | IF dinamico (Di |                | - alterações       |
|                                                                   |                        | Guardar         | Avançadas      | alteraçõõõ         |
|                                                                   |                        |                 |                |                    |
| <ul> <li>Reserva de endereço</li> <li>Modo de Operação</li> </ul> |                        |                 | A guardar      |                    |
| Sem fios                                                          |                        |                 | Hora:1Segundos | ··· ·              |
| Controle de Banda                                                 |                        |                 |                | MULTILASEC         |

TECNOLOGIA E TRANSFORMAÇÃO

#### 5. Sem fios: Para alterar a senha ou nome da rede Wi-Fi

| Ť                                 |                             |                 |                      |                             |              |                |          |
|-----------------------------------|-----------------------------|-----------------|----------------------|-----------------------------|--------------|----------------|----------|
| RE170                             | Definições sem fios         |                 |                      |                             |              |                |          |
| . Estado                          | Estado sem fios :           | Ativar          | $\bigcirc$ Desativar |                             |              |                |          |
|                                   | Endereço MAC :              | 08:10:76:3b:d9  | ):5c                 |                             |              |                |          |
| - Rede                            | Modo de rádio :             | Ponto de aces   | sso 🔻                |                             |              |                |          |
| Definições sem fios               | Banda de rádio :            | 802.11b+g+n     | •                    |                             |              | 5.1 SSID:      |          |
| <ul> <li>Filtragem MAC</li> </ul> | SSID                        | Multilaser      |                      |                             |              | Insira o n     | ome      |
| Definições WPS Múltiplos SSID     | Transmitir SSID :           | Ativar          | O Desativar          |                             |              | para rede      | Wi-Fi    |
| Sem fios avançada                 | Região :                    | US              | T                    |                             |              |                |          |
| Controle de Banda                 | Canal :                     | Auto            | ٣                    |                             |              |                |          |
| Encaminhamento                    | Largura do canal :          | 20 MHz          | ④ 40 MHz             | © 20/40MHz                  |              |                |          |
| Controle do acesso                | Controle Sideband :         | ○ Inferior      | Superior             |                             |              |                | V.       |
| DNS dinâmico                      | Defin seg ponto acesso      |                 |                      |                             |              |                |          |
| - Avançadas                       | Para uma maior segurança o  | da sua rede sen | n fios, recomendar   | mos que escolha WPA2-PSK    | como Tipo de |                |          |
| EFramentas sistema                | autenticação, e AES ou TKIP | e AES como Ti   | po de encriptação    |                             |              |                |          |
| Select Language 🔻                 | Tipo de autenticação :      | WPA/WPA2-P      | SK 🔹                 |                             |              |                |          |
|                                   | Tipo de encriptação :       | • TKIP e AES    |                      |                             |              | 5 3 Clia       | ue em    |
|                                   | Modo de chave :             | ◯ HEX           | ASCII                |                             |              | "Guarda        | ar" nara |
|                                   | Senha :                     | password        |                      |                             |              |                | a para   |
|                                   |                             | (Introduza 8-6  | 3 caracteres ASCII ( | qualquer combinação de a-z, | A-Z, 0-9.))  | salvar a       | IS       |
|                                   |                             | Guardar         |                      |                             |              | alteraçõ       | bes      |
|                                   |                             |                 |                      |                             |              |                |          |
| 5.2 Tipo de al                    | itenticação: VVF            | A/VVPA          | 2-P5K                |                             |              |                | _        |
| Tipo de encrip                    | otação: TKIP e A            | ٩ES             |                      |                             | MUL          | TILASE         |          |
| Modo de chav                      | e: ASCII                    |                 |                      |                             | TECNOLOGI    | A E TRANSFORMA | DÃO      |

Senha: Crie uma senha de sua preferência

#### 5.4 Aguarde o roteador salvar as alterações

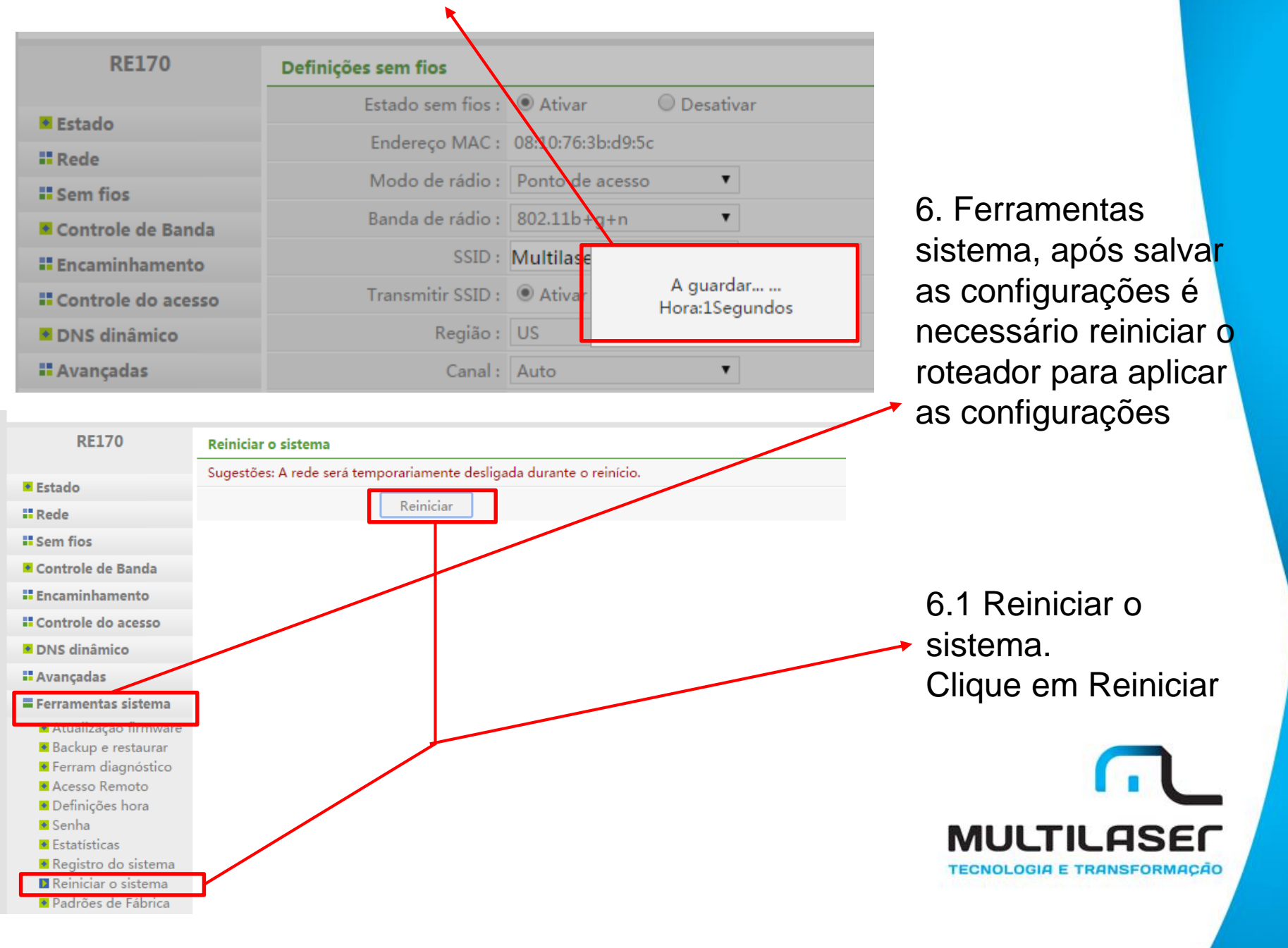

6.2 Reiniciar, confirme na caixa de diálogo que deseja reiniciar o roteador

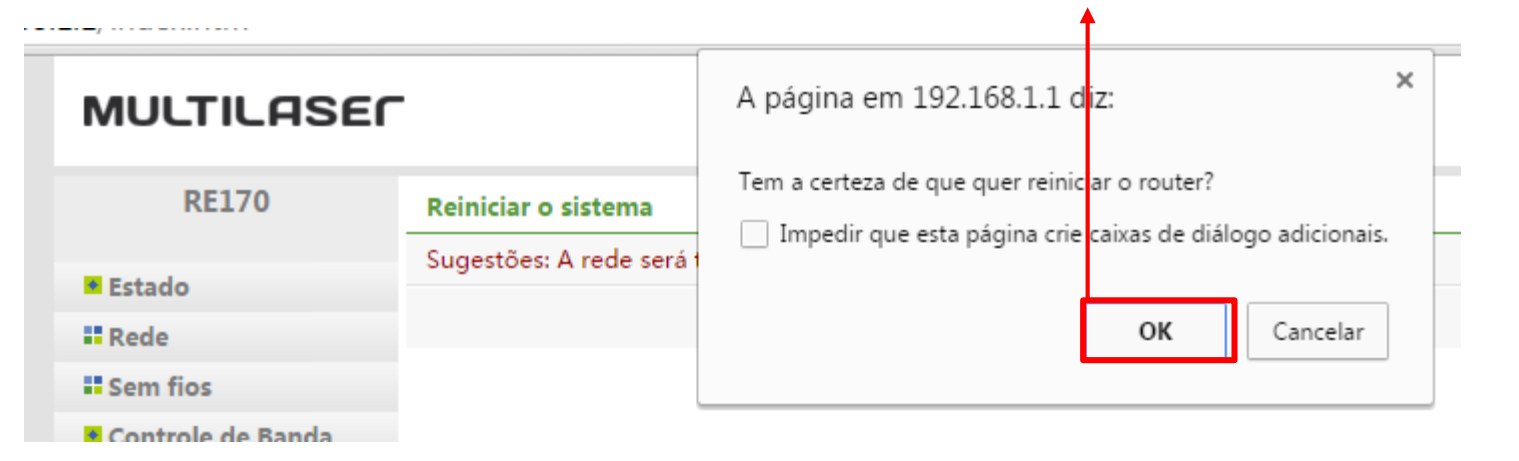

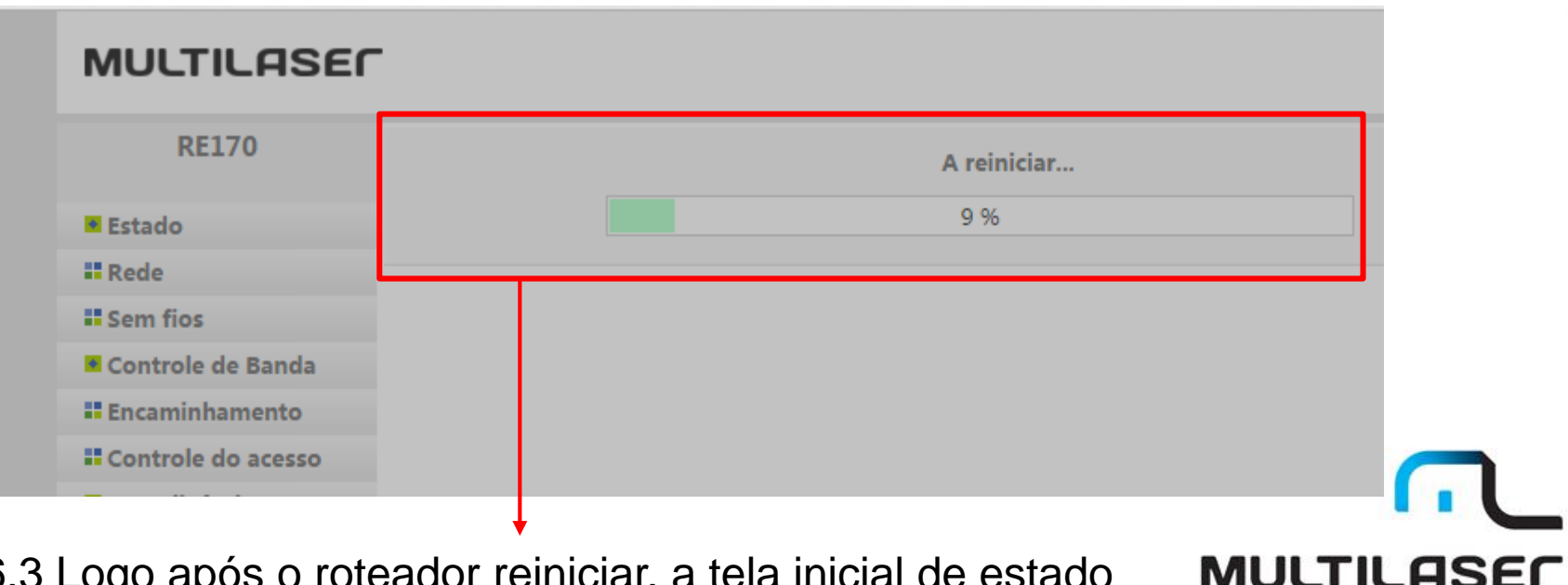

TECNOLOGIA E TRANSFORMAÇÃO

6.3 Logo após o roteador reiniciar, a tela inicial de estado do sistema irá aparecer

7. Estado do sistema, repare que os dados foram preenchidos.

| MULTILASE            |          |                     |                                    |
|----------------------|----------|---------------------|------------------------------------|
| RE170                | WAN      |                     |                                    |
| -                    |          | Tipo de ligação :   | IP dinâmico (DHCP)                 |
| Estado               |          | Endereço MAC :      | 08:10:76:3b:d9:64                  |
| Rede                 |          | Endereço IP :       | 192.168.203.150                    |
| Sem fios             | Más      | scara de sub-rede : | 255.255.255.0                      |
| Controle de Banda    | Gat      | teway predefinido : | 192.168.203.254                    |
| Encaminnamento       |          | DNS principal :     | 10.1.8.17                          |
| DNS dinâmico         |          | DNS secundário      | 10 104 103 96                      |
| Avancadas            |          | Estado da ligação : |                                    |
| Eerramentas sistema  |          | Estado da ligação . | Interromper ligação                |
| - renamentas sistema | LAN      | Enderson MAC.       | 00.10.17.65.77.00                  |
| Select Language 🔹 🔻  |          | Endereço MAC :      | 10010017:00                        |
|                      |          | Endereço IP :       | 192.168.1.1                        |
|                      | Más      | scara de sub-rede : | 255.255.255.0                      |
|                      |          | Servidor DHCP :     | Ativar (192.168.1.2-192.168.1.254) |
|                      | Sem fior | s 2.4G              |                                    |
|                      |          | Estado sem fios :   | Ativar                             |
|                      |          | SSID :              | Multilaser                         |
|                      |          | Modo de rádio :     | AP                                 |
|                      | Tipe     | o de autenticação : | WPA/WPA2-PSK                       |
|                      |          | Canal :             | 11                                 |
|                      |          | Endereço MAC :      | 08:10:76:3b:d9:5c                  |
|                      |          | Estado WPS :        | Desativar                          |
|                      |          |                     |                                    |

MULTILASEC

OGIA E TRANSFORMAÇÃO

7.1 Estado da ligação: Conectado

# 2. Configurando modo WDS (repetidor)

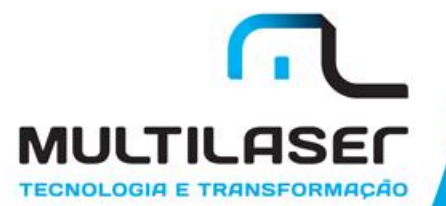

**RE170** 1.1 Tipo da WAN: Tipo da WAN Tipo da WAN : O Com fios Sem fios Sem Fios Estado Definições WISP Rede 1.2 Procurar PA SSID: Procurar PA **WAN** Tipo de autenticação : Nenhuma v IPTV Definições WAN **Definições WISP** Rede Procurar PA **WAN** LAN Tipo de autenticação : Nenhuma v IPTV × Reserva de A procurar... Modo de 0 Sem fios Guardar Avançadas 1.3 Selecione a **Definições WISP** Rede Procurar PA SSID : MULTILASER NET rede a ser **WAN** LAN Tipo de autenticação : WPA2-PSK ٧ IPTV estendida ж Reserva de Modo de C Canal (banda de Modo de Potência do Tipo de ID Nome da rede BSSID Ligar rádio) rádio autenticação sinal Sem fios 1.4 Ligar Controle de 2c:e6:cc:6a:f9:08 1 (B+G+N) AP WPA2-PSK 56% ۲ MULTILASER NET Encaminha 60:f8:1d:be:85:b4 AP 56%  $\bigcirc$ Stone WPA2-PSK 11 (B+G+N) Controle do a 3 bitchplease f0:d1:a9:0d:e1:26 11 (B+G+N) AP WPA2-PSK 40% DNS dinâmic WPA-PSK/WPA2-Avancadas  $\bigcirc$ 4 MAFRA e8:94:f6:9d:c2:6c 11 (B+G+N) AP 32% PSK Ferramentas WPA-PSK/WPA2-5 lolo casa\_3 c4:e9:84:bf:e2:f1 11 (B+G+N) AP 24% Select Language PSK HP-Print-A0-Deskjet 2540 6 58:20:b1:81:d1:a0 1 (B+G+N) AP WPA2-PSK series WPA-PSK/WPA2 24% 7 SILVIO f8:1a:67:d2:5b:f4 4 (B+G+N) AP PSK K/WPA2 WPA-E 8 Formtekk 00:25:f1:db:2a:30 1(B+G)AP 12% PSK **TECNOLOGIA E TRANSFORMAÇÃO** Itens mostrados em todas as páginas 10 Aplicar • 1 Páginas 1 Atualizar Ligar

## 1. WAN. Para iniciar a configuração WDS (repetidor)

MULTILASEC

1.5 SSID: Aparecerá a rede selecionada para estender.

| MULTILASEC                              |                         |                      |                           |                                      |                        |            |                |           |
|-----------------------------------------|-------------------------|----------------------|---------------------------|--------------------------------------|------------------------|------------|----------------|-----------|
| RE170                                   | Tipo da WAN             |                      |                           | _                                    |                        |            |                | 6         |
|                                         | Tipo da WAN :           | Com fios             | Sem fios                  |                                      |                        |            |                |           |
| Estado                                  | Definições WISP         |                      |                           |                                      |                        |            |                |           |
| Rede                                    | SSID :                  | MULTILASER NET       | Frocurar PA               |                                      |                        |            |                |           |
|                                         | Tipo de autenticação :  | WPAZ-PSK             |                           |                                      |                        |            |                |           |
| IPTV                                    | WPA2.PCK                |                      |                           |                                      |                        |            |                |           |
| Reserva de endereço<br>Modo de Operação | Tipo de encriptação :   |                      | AFS                       | 1.6 Incirc                           | o oonho da             |            |                |           |
| Sem fios                                | Modo de chave :         |                      |                           | 1.0 Insira                           | a senna ua             | l          |                |           |
| Controle de Banda                       | Conha i                 | ••••••               | ASCI                      | rede prind                           | cipal                  |            |                |           |
| Encaminhamento                          | Senna :                 | (Introduza 8-62 cara | ctores ASCII (qualquer co |                                      |                        |            |                |           |
| Controle do acesso                      | Definicãos WAN          | (Introduza b-03 cara | cteres ASCII (qualquer co |                                      |                        |            |                |           |
| DNS dinâmico                            |                         |                      | -                         | 1.7 Gi                               | Jardar, Para           | a salv     | ar             |           |
| Avançadas                               | Tipo de ligação a WAN : | IP dinamico (DHCP)   | ) •                       |                                      | ~                      |            |                |           |
| Ferramentas sistema                     |                         | Guardar              | vançadas                  | as alte                              | eraçoes                |            |                |           |
| RE170                                   | LAN                     |                      |                           | RE170                                | Tipo da WAN            |            |                |           |
|                                         | Endereço IP :           | 192.168.1.1          |                           | -                                    | Tipo da WAN :          | O Com fios | Sem fios       |           |
| Estado                                  | Máscara de sub-rede :   | 255 255 255 0        |                           | Estado                               | Definições WISP        |            |                |           |
| Rede                                    |                         |                      |                           | Rede                                 | SSID :                 | MULTILASE  | R NET Pr       | ocurar PA |
|                                         |                         | Guardar & Reinici    |                           |                                      | Tipo de autenticação : | WPA2-PSK   | •              |           |
| IPTV                                    | Servidor DHCP           |                      |                           | WPA2-PSK                             |                        |            |                |           |
| Reserva de endereço                     | Estado DHCP :           | 0 Ativar             | A quardar                 | Reserva de endereço Modo de Operação | Tipo de encriptação :  |            | Guardado com ê | xito!     |
| Sem fios                                | Endereço IP inicial :   | 192.168.:            |                           | Sem fios                             | Modo de chave :        |            |                |           |
| Controle de Banda                       | Endereço IP final :     | 192.168.1.254        |                           |                                      |                        |            |                |           |
| Encaminhamento                          |                         | Guardar              |                           |                                      |                        |            |                | No.       |
| Controle do acesso                      | Lista de clientes DHCP  |                      |                           |                                      |                        |            |                |           |
|                                         |                         |                      |                           |                                      |                        |            |                |           |

6. LAN. Desativar o DHCP para não gerar conflito com o roteador principal

|             |                              |                                                        | 6 1 Sorvidor DUCD           |
|-------------|------------------------------|--------------------------------------------------------|-----------------------------|
|             | RE170                        | LAN                                                    |                             |
|             |                              | Endereço IP : 192.168.1.1                              | Estado DHCP: Marque         |
| • Esta      | do                           | Máscara de sub-rede : 255.255.255.0                    | "Desativar"                 |
| Red         | e                            |                                                        |                             |
| • V/        | (AN                          | Guardar & Reinici                                      |                             |
|             | AN IN                        | Servidor DHCP                                          |                             |
| ■ Re        | eserva de endereço           | Estado DHCP : O Ativar O Desativar                     |                             |
| • M         | odo de Operação              | Endereco IP inicial : 192.168.1.2                      |                             |
| Sem         | fios                         | Endereco IP final : 192 168 1 254                      |                             |
| • Cont      | trole de Banda               | Endereço II (mar. 1)2.100.1.204                        | 6.2 Guardar, Para salvar as |
| Enca        | minhamento                   | Guardar                                                | 0.2 Gualual. Fala Salval as |
|             | AN                           | Servidor DHCP                                          | allerações                  |
| ■ II<br>■ R | PTV —<br>Reserva de endereco | Estado DHCP : O Ativar                                 |                             |
| • N         | Nodo de Operação             | Endereço IP inicial : 192.168.                         |                             |
| Sen         | n fios                       | Endereco IP final - 192 168 1 254                      |                             |
| Con         | trole de Banda               | Servidor DICP                                          |                             |
| == En(      | Reserva de ender             | eço Estado DHCP : O Ativar                             |                             |
| Co          | Modo de Operaç               | ao Endereço IP inicial : 192.168.: Guardado com êxito! |                             |
| _           | Controle de Banda            | Endereço IP final : 192.168.1.254                      |                             |
|             | Encaminhamento               | Guardar                                                |                             |
|             | Controle do acesso           | Lista de clientes DHCP                                 |                             |
|             | DNS dinâmico                 | ID Endereço IP Endereço MAC Nome do anfitrião          | Reserva                     |
|             | # Avançadas                  | 1 192.168.1.2 90:b1:1c:f6:c7:2d MLTBRSPSC04320         |                             |
|             | <b>#</b> Ferramentas sistem  | Itens mostrados em todas as páginas 10 Aplicar < + > > |                             |
|             | Select Language              | ▼ Manter tudo                                          | TECNOLOGIA E TRANSFORMAÇÃO  |